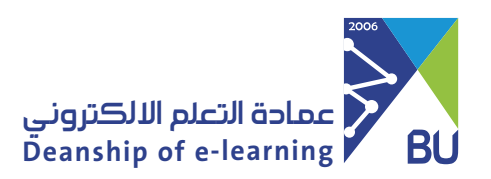

## **Faculty Email Service Guide**

To Access the Features of the University Email, please follow these steps:

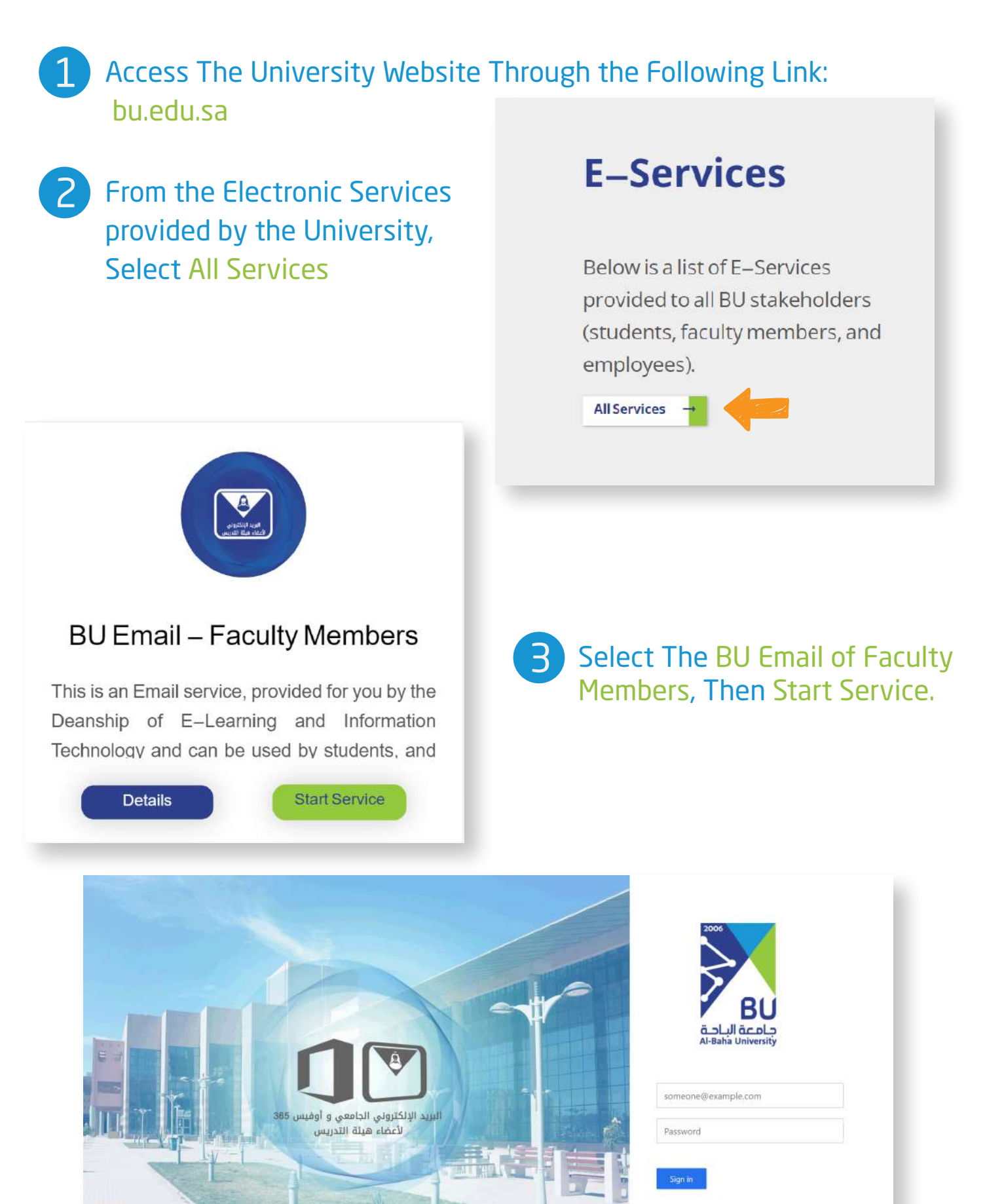

الرئيسية | تساهيل | دليل استحدام البريد الجامعي | دليل استجدام حدمات أوفيس 365 Al-Baha Univenity - Information Technology

Enter the University Email Consisting of Username, Followed By @bu.edu.sa and the Password, then click Sign In.

### **Create A New Email**

# 1 Click On New Mail

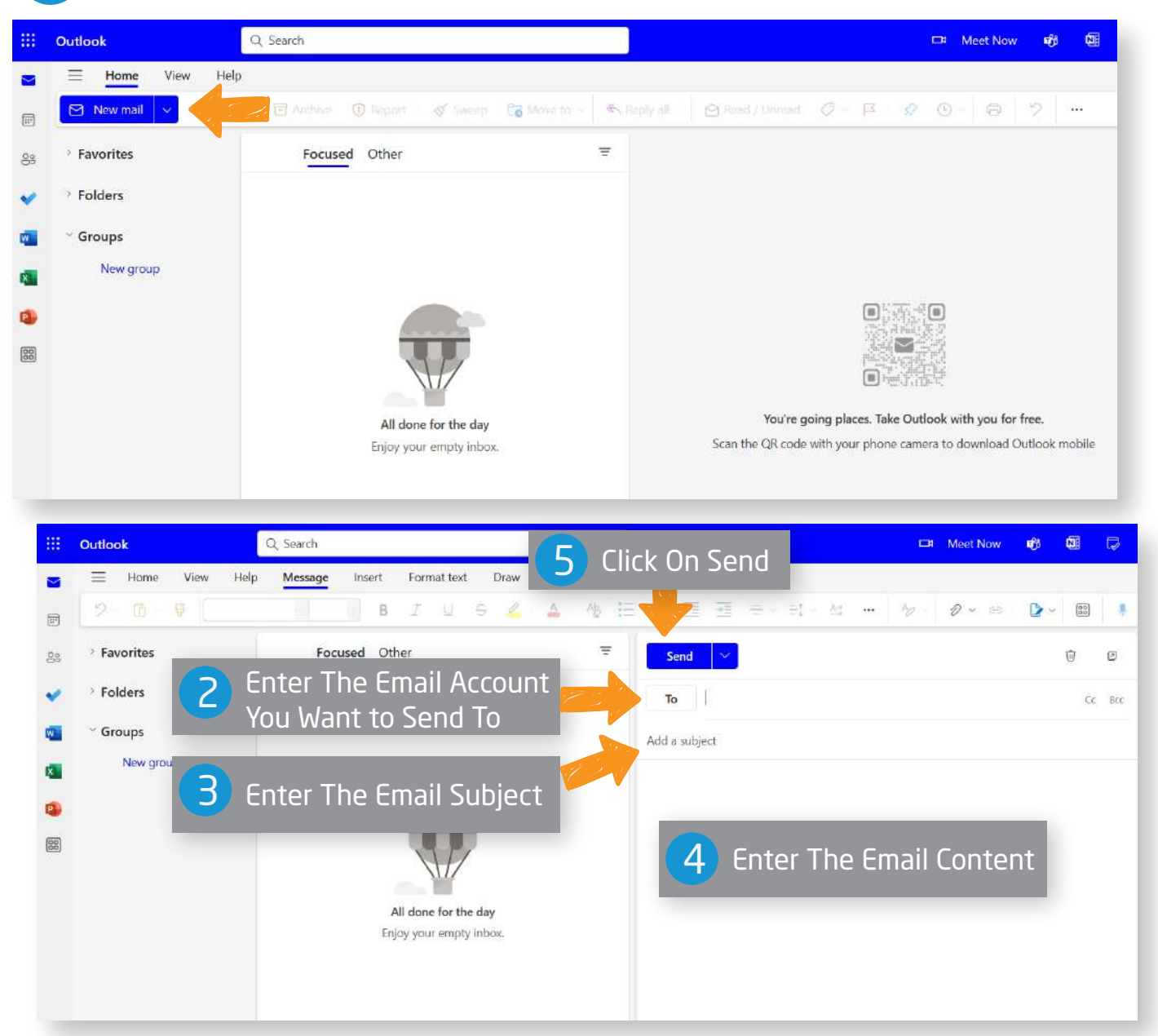

### Start Using E-mail on the Smartphone Through the Outlook Application:

Download the Outlook Application from Your Mobile App Store.

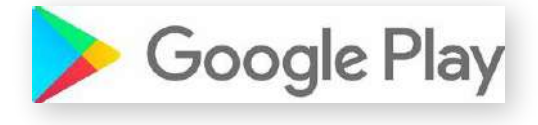

1

2

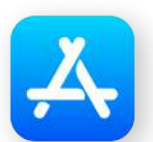

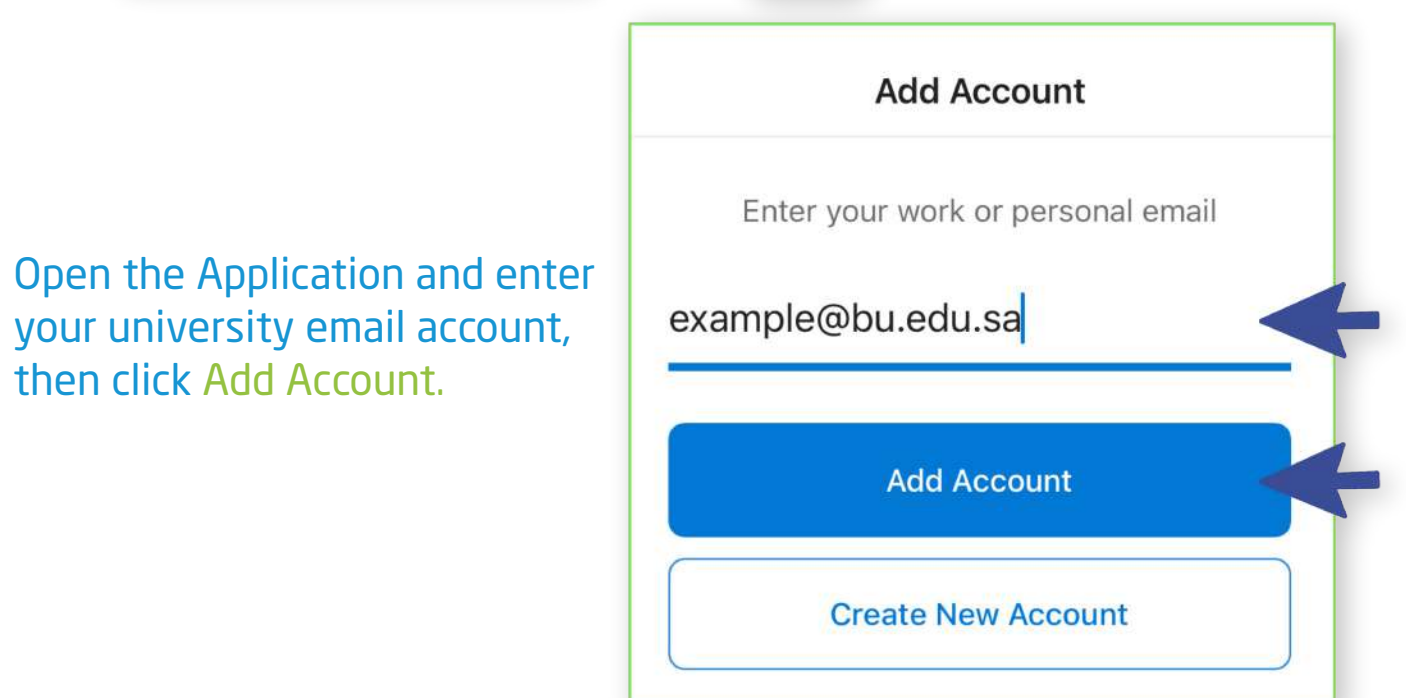

| عد المادين<br>عد المادين<br>Al-Baha University<br>example@bu.edu.sa              | 3 Enter the password t                                                                    | t <mark>hen</mark> click on Sign In        |
|----------------------------------------------------------------------------------|-------------------------------------------------------------------------------------------|--------------------------------------------|
| Password                                                                         |                                                                                           | Add Another Account                        |
| sign in                                                                          | ect " <mark>Maybe Later</mark> " if there<br>o other email.                               | Would you like to add another account?     |
| 5                                                                                | our account added success                                                                 | fully.                                     |
| Usemame<br>Password<br>Password<br>Reep me signed in<br>Log in<br>ریانی کاریرانی | You can request the<br>the E-mail from Tas<br>through the direct of<br>"Faculty Members". | e creation of<br>saheel System<br>manager, |
| Request Catalog Q & Search                                                       |                                                                                           | 6                                          |
| م الالت الالت التي التي التي التي التي ال                                        | How can we help you ?                                                                     | 200                                        |

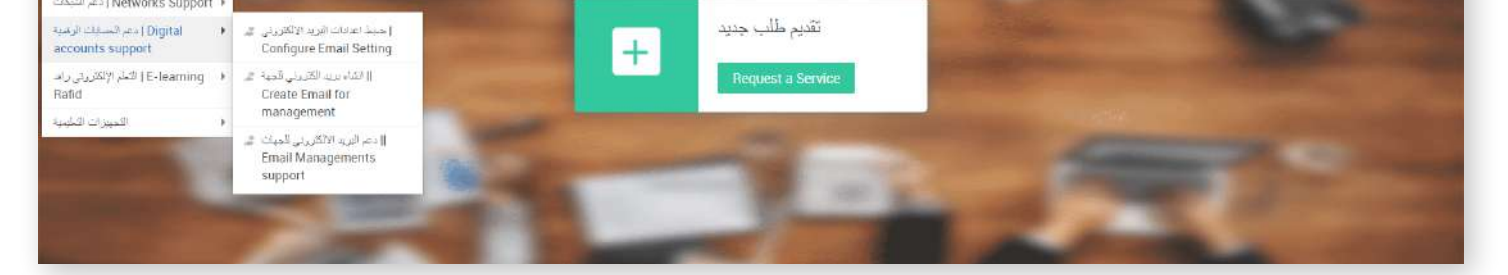

تقديم طلب جديد

#### Configure Email Setting | ضبط احدادات البريد الألكتروني

| Site                        | Not associated to any site                       |                     |                                       |  |
|-----------------------------|--------------------------------------------------|---------------------|---------------------------------------|--|
| Employee Name - اسر البريلف |                                                  |                     | ا رفر التراسيل •                      |  |
| User Name الستخدم •         |                                                  |                     | II ID number رقد الهرية أن الإقامة. • |  |
| <ul> <li>Subject</li> </ul> | Configure Email   حيط اعدادات البريد الإلكتريرتي | Setting             |                                       |  |
| Description                 | B Z ⊻ ± F 10 - ■ ∠                               | x x = . : . : 5 # 0 | ∺≣⊇⊚*                                 |  |
|                             |                                                  |                     |                                       |  |